Präsentation für Eltern

# Schulmanager am KHG

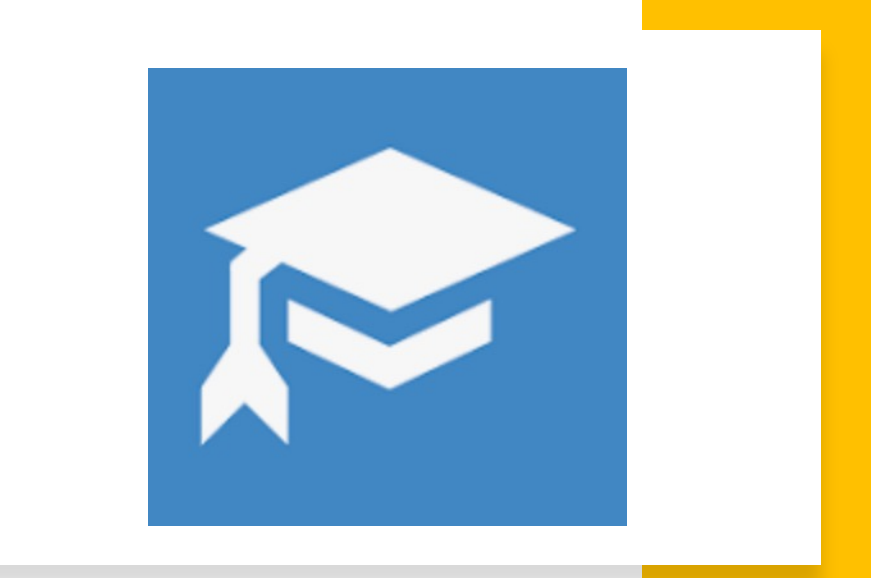

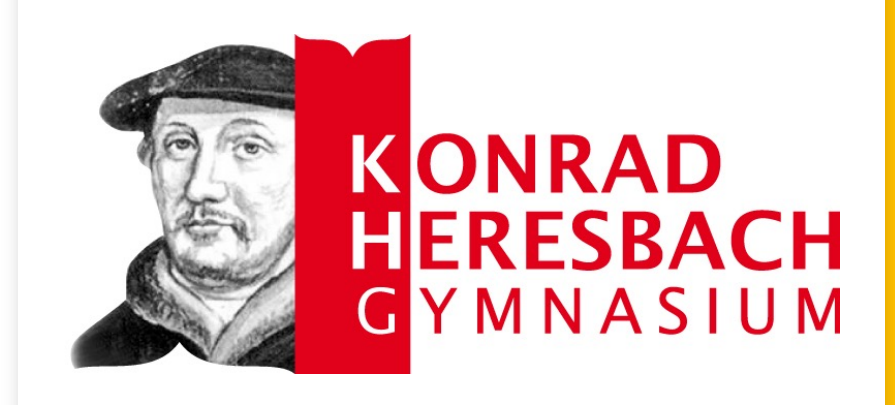

## Was ist der Schulmanager?

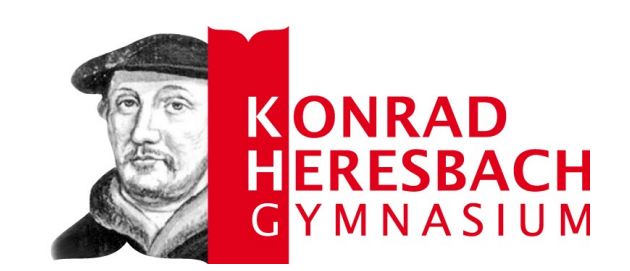

- Der Schulmanager ist **die** zentrale Informationsplattform der Schule, über die Sie
  - den aktuellen Stundenplan (inkl. Änderungen und Vertretungen),
  - Unterrichtsinhalte,
  - Hausaufgaben,
  - Klassenarbeitstermine,
  - Einträge (z.B. fehlende Hausaufgaben) und
  - Elternbriefe für Ihr Kind einsehen können.
- Der Schulmanager kann als App aber auch browserbasiert genutzt werden.

## Schulmanager

- Der Schulmanager basiert auf einer Modulbauweise, die geändert werden kann.
- Module werden im Hinblick auf die Bedürfnisse der Schülerinnen und Schüler, der Eltern und die Praktikabilität permanent angepasst.

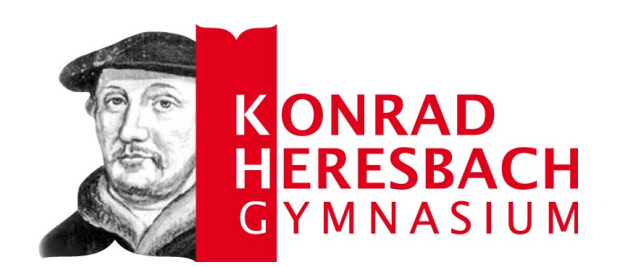

| <    | < <sup>€</sup> Schulmanager ⇔ ≡ |                     |                   |  |  |  |  |  |  |
|------|---------------------------------|---------------------|-------------------|--|--|--|--|--|--|
|      | G                               | K-Wool              | ✓ Elternbriefe    |  |  |  |  |  |  |
| Н    | eute                            |                     | 🕼 Klassenarbeiten |  |  |  |  |  |  |
|      | Mo.                             | Di.                 | 🗐 Klassenbuch 👻   |  |  |  |  |  |  |
| Std. | 26.08.                          | 27.08.              | 🕆 Krankmeldung    |  |  |  |  |  |  |
| 1    | E Sz<br>H3                      | SP Ow<br>SP3        | @ Stundenplan     |  |  |  |  |  |  |
| 2    | E Sz<br>H3                      | SP Ow<br>SP3        |                   |  |  |  |  |  |  |
| 3    | M Dat<br>H3                     | BI Dat<br>E18       | Videokonferenzen  |  |  |  |  |  |  |
| 4    | M Dat<br>H3                     | E Sz<br>H3          | 🐣 Mein Account    |  |  |  |  |  |  |
| _    | <b>IF</b> Le<br>107             | <b>PH</b> Ja<br>114 | ♥ Impressum       |  |  |  |  |  |  |
| 5    |                                 |                     | Datenschutz       |  |  |  |  |  |  |
| 6    | <b>IF</b> Le<br>107             | <b>PH</b> Ja<br>114 | € Ausloggen       |  |  |  |  |  |  |
| 7    |                                 |                     |                   |  |  |  |  |  |  |

### Stundenplan

- In der Auswahl der Module wählen Sie einfach den "Stundenplan" aus.
- Dort sehen Sie den Stundenplan "in Echtzeit" inkl. möglicher Vertretungen oder anderer Änderungen.

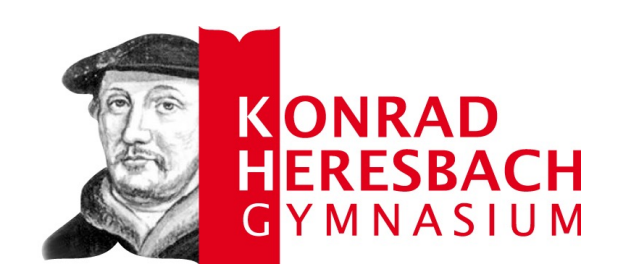

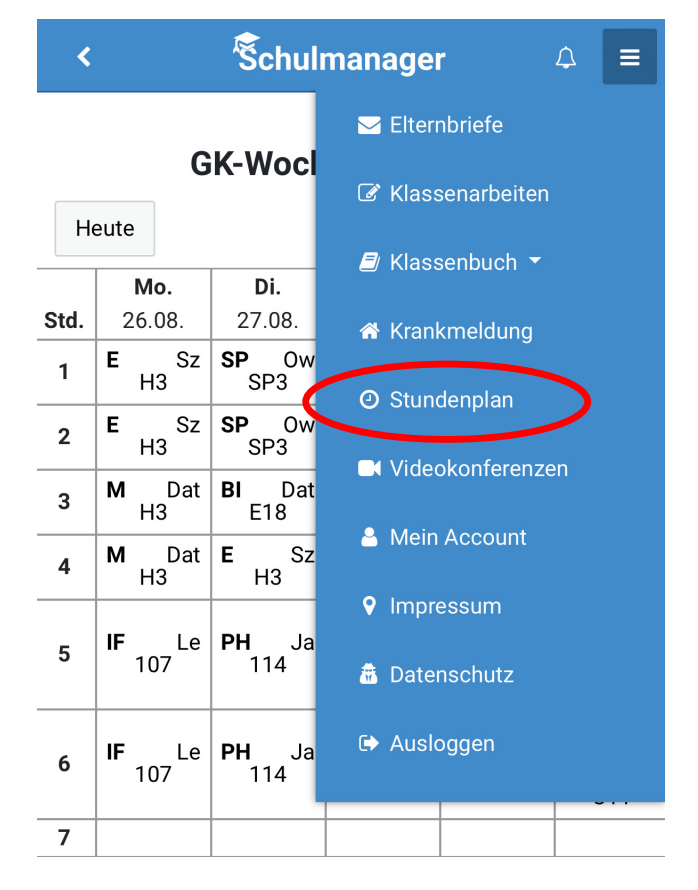

#### Unterrichtsinhalte

- Unter "Klassenbuch" und "Unterrichtsinhalte" sehen Sie die behandelten Themen sortiert nach Tag und Fach.
- Dies kann hilfreich sein, wenn man sein Kind bei den Hausaufgaben unterstützen möchte.

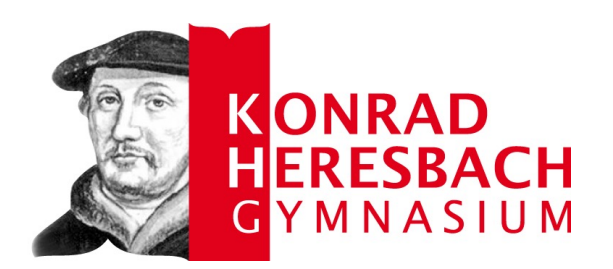

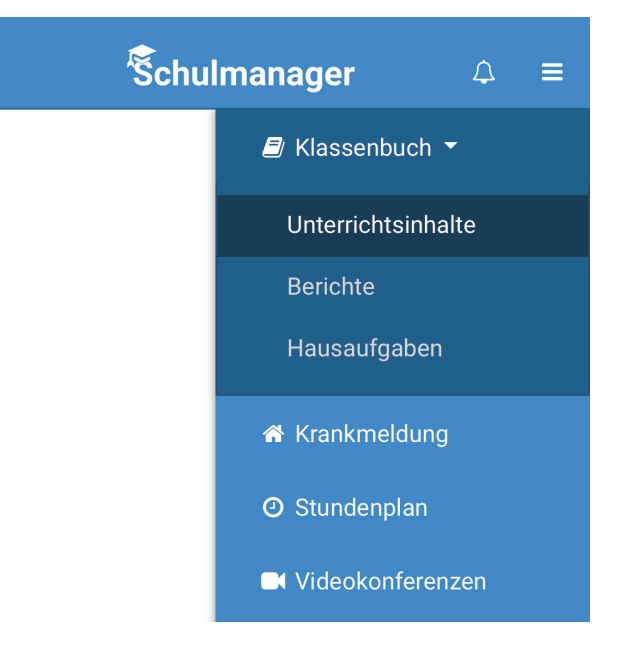

<

#### Hausaufgaben

- Dafür wählen Sie das Modul "Klassenbuch" und anschließend das Feld "Hausaufgaben" aus.
- Hier sehen Sie nach Tagen und Fächern sortiert die Hausaufgaben für Ihr Kind.

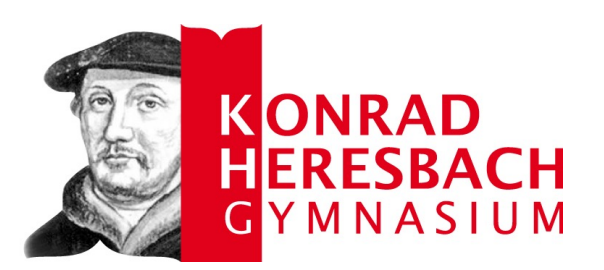

<

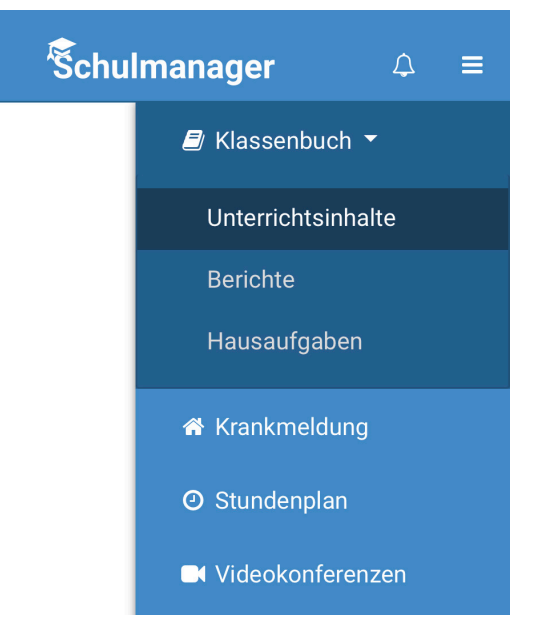

#### Klassenarbeiten

- Nächste Termine sehen Sie auf der Startseite.
- In einem eigenen Modul "Klassenarbeiten" sehen Sie bequem in einem Kalender kommende Klassenarbeitstermine.

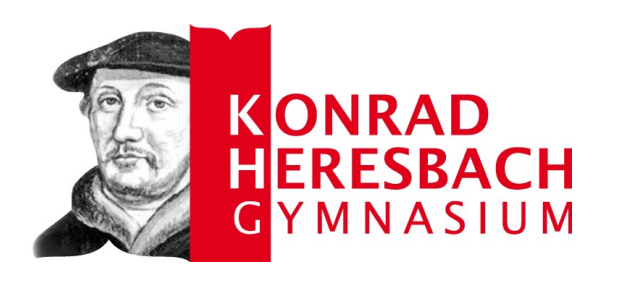

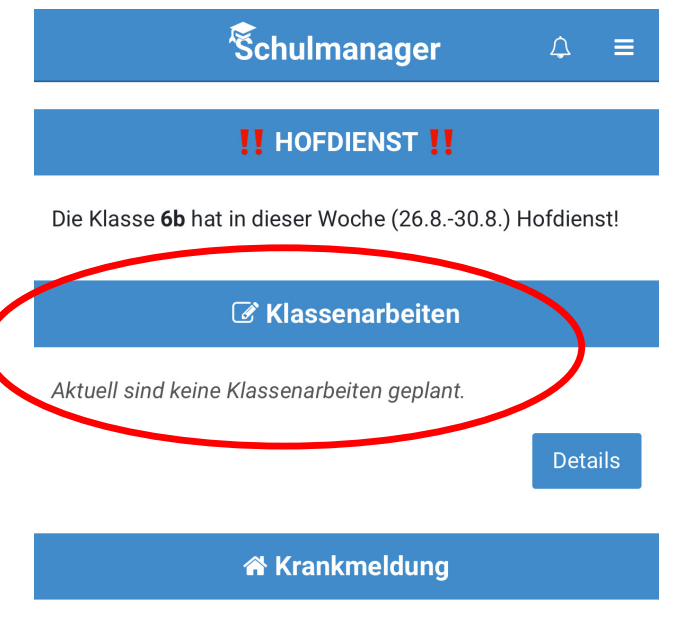

Hier können Sie eine Krankmeldung einreichen.

Zur Krankmeldung

## Anmerkungen / Einträge

- In der Auswahl des "Klassenbuchs", anschließend "Berichte" und dort unter "Einträge" können Sie sehen, ob Ihr Kind
  - zum Beispiel in einem Fach die Hausaufgaben vergessen hat oder
  - zum Beispiel die Unterrichtsmaterialen nicht vollständig dabei hatte
  - u.a.

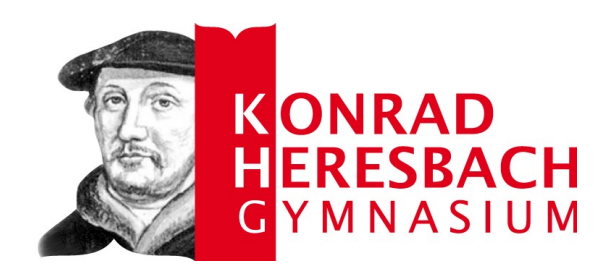

| < <sup>8</sup>                    | chulmar    | nager                | ♀ ≡                     |  |
|-----------------------------------|------------|----------------------|-------------------------|--|
| Statistik                         | Histor     | rie                  | Einträge                |  |
|                                   | i≣ Eintr   | äge                  |                         |  |
|                                   |            | Anzahl d<br>Einträge | ler Häufigste<br>Fächer |  |
| Attest wegen Klaus<br>notwendig   | sur        | 0                    |                         |  |
| Hausaufgaben fehl                 | en         | 0                    |                         |  |
| Hausaufgaben teilv<br>vorhanden   | veise      | 0                    |                         |  |
| Sonstiges                         |            | 0                    |                         |  |
| Sport                             |            | 0                    |                         |  |
| Störendes Verhalte                | n          | 0                    |                         |  |
| Unterrichtsmateria<br>vollständig | lien nicht | 0                    |                         |  |

#### Elternbriefe

- Die Funktion ersetzt klassische gedruckte Elternbriefe (mit Abschnitten).
- Abfragen und Zustimmungen werden hier verbindlich und rechtssicher ermöglicht (z.B. Gesundheitsabfrage für Ausflüge).

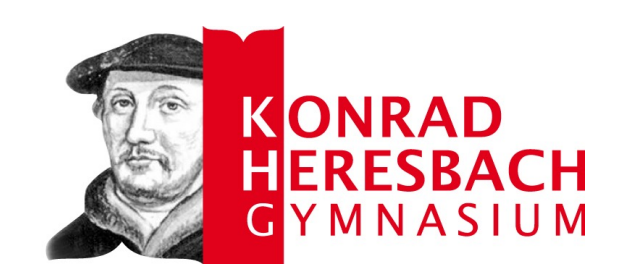

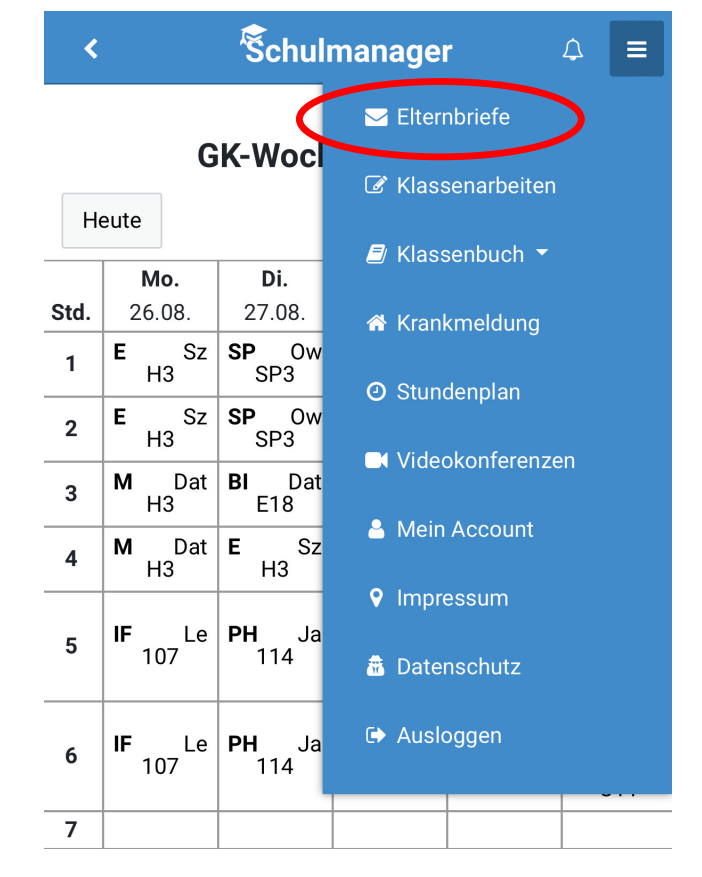

## Krankmelden / Entschuldigen

- Direkt auf der Startseite (siehe Bild) erscheint die Möglichkeit, Ihr Kind krankzumelden und somit auch gleichzeitig zu entschuldigen.
- Eine separate schriftliche Entschuldigung ist <u>nicht</u> erforderlich.

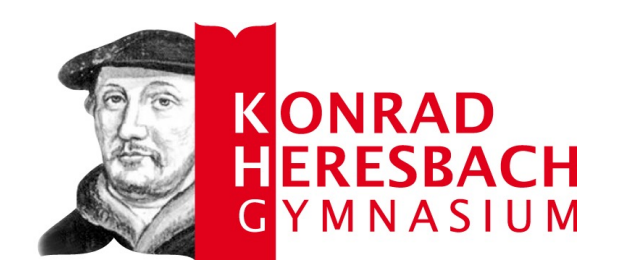

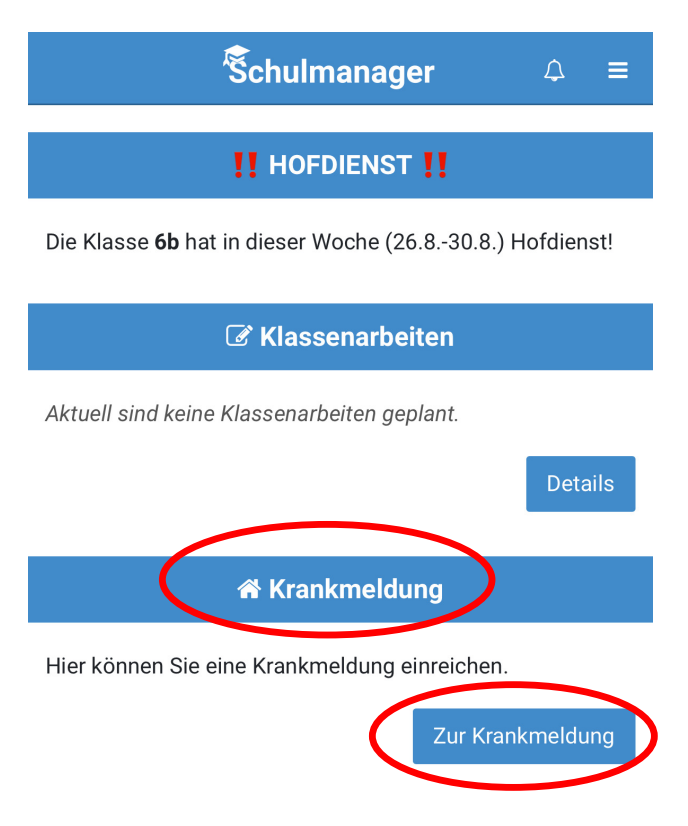

## Krankmelden / Entschuldigen

- In der Krankmeldung sollten Sie eine kurze Info f
  ür die Klassenleitung hinterlassen, z.B. "Kopfschmerzen"
- Eine Entschuldigung ist nur am betroffenen Tag selbst möglich (dann allerdings für mehrere Tage).
- Eine nachträgliche Entschuldigung muss immer schriftlich erfolgen.

| KONRAD<br>HERESBACH<br>GYMNASIUN |                   |     |  |  |  |  |
|----------------------------------|-------------------|-----|--|--|--|--|
| <b>K</b>                         | Schulmanager      | ¢ ≡ |  |  |  |  |
| I                                | Neue Krankmeldung |     |  |  |  |  |
| Schüler                          |                   |     |  |  |  |  |
| Von                              |                   |     |  |  |  |  |
| Bis                              | 03.08.2023        |     |  |  |  |  |
|                                  | 03.08.2023        |     |  |  |  |  |

Bei meldepflichtigen Krankheiten (u.a. Corona) unbedingt die Klassen- oder Stufenleitung informieren!

Hinterlassen Sie einen kurzen Hinweis bzgl. eines Grundes für die Klassen- oder Stufenleitung!

Hinweis an Sekretariat und Lehrkräfte (freiwillig)

Krankmeldung einreichen

#### Wichtiger Hinweis

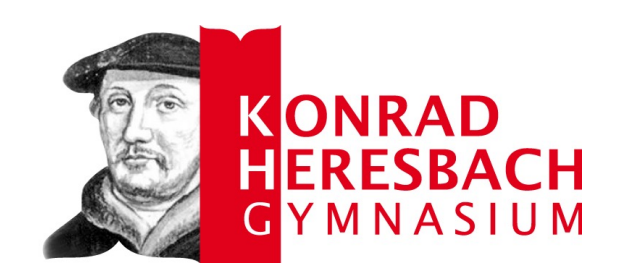

# NICHT (NIEMALS) MIT DEN ZUGANGSDATEN DES KINDES ANMELDEN!

### Wie geht es weiter?

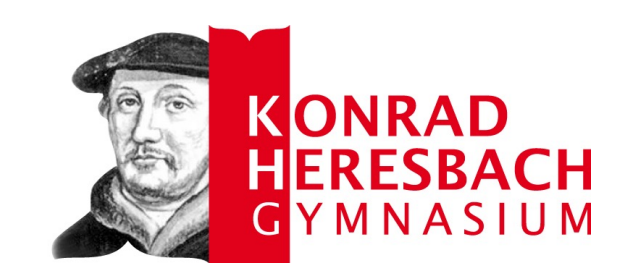

- Haben Sie bereits einen Schulmanager-Zugang, brauchen Sie nichts zu unternehmen (nur weiter so nutzen und über die App Ihr Kind entschuldigen).
- Haben Sie noch keinen Schulmanager-Zugang für Ihr Kind, unterschreiben Sie bitte das Schreiben "Elternzugang zum Schulmanager" und geben den Abschnitt bei der Klassenleitung ab. Der Zugang wird danach freigeschaltet und Sie bekommen einen Zugangscode per Mail.

#### Letzte Hinweise

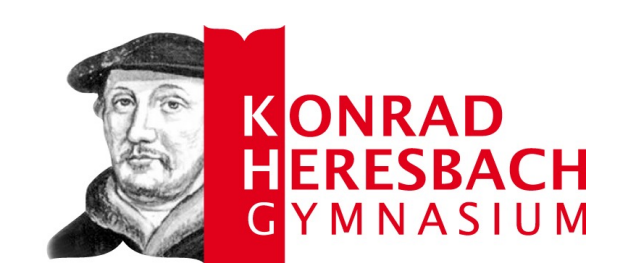

- Sollten Sie Probleme mit dem Schulmanager haben, fragen Sie zuerst bitte Ihre Kinder und/oder die anderen Eltern in der Klasse.
- Falls Sie wirklich nicht mehr weiterkommen, schicken Sie eine Mail mit einer möglichst präzisen Darstellung des Problems an <u>schulmanager@khgmettmann.de</u> Hallo Herr Engel,

**J J J J** 

ich bin der Vater von Max.

Schulmanager funktioniert nicht.

Viele Grüße

• Bitte nicht so ->